# Hoe stem ik de zenders af op mijn Loewe-tv?

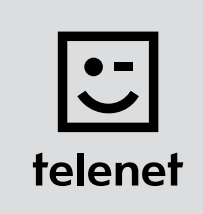

## Voor je begint

- Sommige stappen op je tv-toestel kunnen afwijken van onderstaande stappen.
- Plaats je Cl+ module pas na het afstemmen van de zenders in je tv-toestel.
- Moet je een pincode ingeven, maar ben je die vergeten?
  Probeer dan eens de standaardpincode 0000, 1111 of 1234.

### De zenders afstemmen

- 1. Druk op de Media-toets van je afstandsbediening.
- 2. Ga naar **Trefwoordenregiste**r en druk op **OK** op je afstandsbediening.
- 3. Ga naar Eerste ingebruikneming herhalen en druk op OK op je afstandsbediening.
- **4. Kies de taal** die je wilt gebruiken en druk op **OK** op je afstandsbediening.
- 5. Kies Thuisstand en druk op OK op je afstandsbediening.
- 6. Kies België en druk op OK op je afstandsbediening.
- 7. Kies Als tv-toestel en druk op OK op je afstandsbediening.
- 8. Kies DVB-C en druk op OK op je afstandsbediening.
- **9.** Kies **de taal** die je wilt gebruiken voor **Ondertitelings-en audiotalen (DVB)** en druk op **OK** op je afstandsbediening.
- 10. Kies Telenet en druk op OK op je afstandsbediening.

#### **11.** Vul de volgende waarden in bij:

- Startfrequentie: 322.0
- Netwerk-ID: de code voor jouw regio (22 voor Vlaanderen en 12 voor Brussel)
- Symboolsnelheid: **6875** (via de pijltjestoetsen naar rechts)
- QAM-modulatie: 256 (via de pijltjestoetsen naar rechts)
- **12.** Druk op **OK** op je afstandsbediening.
- 13. Kies Ja bij LCN overnemen (zo neem je de zendernummering van Telenet over).
- 14. Je tv-toestel stemt nu de zenders af.
  - Na het zoeken van de zenders krijg je een samenvatting.
  - Daarna kun je nog enkele **persoonlijke instellingen** doen.
  - Sluit telkens af door op OK te drukken op je afstandbediening.

### Ga nu verder met stap 4, 5 en 6 in de handleiding van 'TV met een kaartje'.